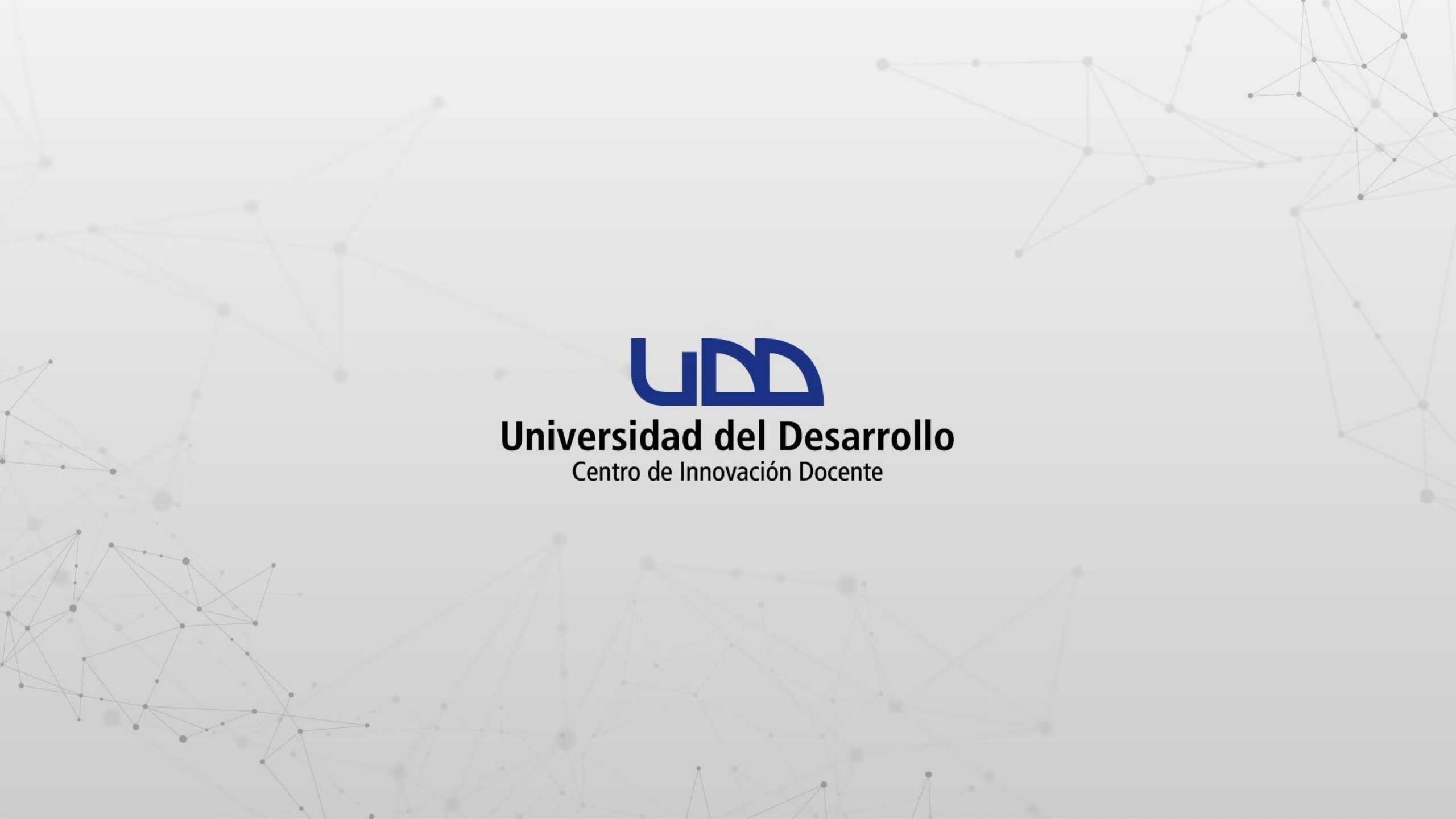

# ¿CÓMO ABRIR UN ARCHIVO EN FORMATO CSV DESDE UNA HOJA DE CÁLCULO DE GOOGLE?

#### **PASO 1:**

Ingresa a tu cuenta de Google Drive con tu correo institucional.

| 🗙 Recibidos - canvas@udd.cl - Corr 🗙                                                                                                | ▲ 01. PLATAFORMAS DIGITALES - G × +       |             |                  | 0                 | - 0                               | $\times$ |  |  |  |
|----------------------------------------------------------------------------------------------------|-------------------------------------------|-------------|------------------|-------------------|-----------------------------------|----------|--|--|--|
| $\leftrightarrow \rightarrow \mathbb{C}  \text{a drive.google.com/drive/folders/1-DGHw9tpjdu91eH3yC0OgBkCcXdcuAiE} \qquad \bigstar$ |                                           |             |                  |                   |                                   |          |  |  |  |
| A Drive                                                                                                    | Q Buscar en Drive                         |             | • ⑦              | ¢;                | UPD Briversidad<br>del Desarrollo | c        |  |  |  |
| - Nuevo                                                                                                    | Mi unidad > 01. PLATAFORMAS DIGITALES 👻 🚉 |             |                  | E                 | ⊞ ()                              | 31       |  |  |  |
| Prioritario                                                                                                    | Nombre 个                                  | Propietario | Última modificac | Tamaño de archivo |                                   |          |  |  |  |
| Mi unidad                                                                                                    | 01. CAPACITACIONES                        | уо          | 28 mar 2021      | -                 |                                   |          |  |  |  |
| Compartido conmigo                                                                                                    | 2 02. TUTORIALES                          | уо          | 28 mar 2021      | -                 |                                   | _        |  |  |  |
| C Reciente                                                                                                    | 03. MESA DE AYUDA                         | уо          | 28 mar 2021      | -                 |                                   | +        |  |  |  |
| ☆ Destacados                                                                                                    | 04. CANVAS TERM                           | уо          | 28 mar 2021      | -                 |                                   |          |  |  |  |
| III Papelera                                                                                                    | 05. EDUCACION VIRTUAL                     | уо          | 28 mar 2021      | -                 |                                   |          |  |  |  |
| Almacenamiento                                                                                                    | 06. DIPLOMADO DDU                         | уо          | 28 mar 2021      | -                 |                                   |          |  |  |  |
| 6,4 GB UUII2800                                                                                                    | 07. LTIS                                  | уо          | 28 mar 2021      | -                 |                                   |          |  |  |  |
|                                                                                                    | 08. PROYECTOS                             | уо          | 28 mar 2021      | -                 |                                   |          |  |  |  |
|                                                                                                    | 09. USUARIOS CANVAS GENERICOS             | уо          | 3 may 2021       | -                 |                                   | >        |  |  |  |
|                                                                                                    |                                           |             |                  |                   |                                   |          |  |  |  |

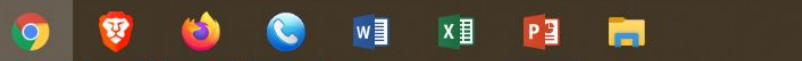

Q

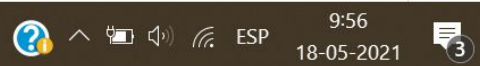

# **PASO 2:**

Haz clic en el botón + Nuevo.

| M Re    | cibidos - canvas@udd.cl - Corr 🗙                     | Δ 01. | PLATAFORMAS DIGITALES - GO × +        |             |                  | 0                 | — (                           | J X |  |
|---------|------------------------------------------------------|-------|---------------------------------------|-------------|------------------|-------------------|-------------------------------|-----|--|
| ← → C   |                                                      |       |                                       |             |                  |                   |                               |     |  |
|         | Drive                                                | ٩     | Buscar en Drive                       |             | • ⑦              | ۰ 🕄               | Universidad<br>del Desarrollo | C   |  |
| - Nuevo |                                                      |       | nidad > 01. PLATAFORMAS DIGITALES 👻 🚢 |             |                  | I                 | ⊞ ()                          | 31  |  |
| 2       | Prioritario                                          | Nomb  | ге 个                                  | Propietario | Última modificac | Tamaño de archivo |                               |     |  |
| • @     | Mi unidad                                            |       | 01. CAPACITACIONES                    | уо          | 28 mar 2021      | -                 |                               | 0   |  |
| Do      | Compartido conmigo                                   |       | 02. TUTORIALES                        | уо          | 28 mar 2021      | =                 |                               |     |  |
| 0       | <ul> <li>☑ Reciente</li> <li>☆ Destacados</li> </ul> |       | 03. MESA DE AYUDA                     | уо          | 28 mar 2021      |                   |                               | +   |  |
| ☆       |                                                      |       | 04. CANVAS TERM                       | уо          | 28 mar 2021      |                   |                               |     |  |
| Ш       | Раренега                                             |       | 05. EDUCACION VIRTUAL                 | уо          | 28 mar 2021      |                   |                               |     |  |
| 646     | Almacenamiento                                       |       | 06. DIPLOMADO DDU                     | уо          | 28 mar 2021      | -                 |                               |     |  |
| 0,4 G   | B utilizado                                          |       | 07. LTIs                              | уо          | 28 mar 2021      | -                 |                               |     |  |
|         |                                                      |       | 08. PROYECTOS                         | уо          | 28 mar 2021      | -                 |                               |     |  |
|         |                                                      |       | 09. USUARIOS CANVAS GENERICOS         | уо          | 3 may 2021       | _                 |                               | >   |  |
|         |                                                      |       |                                       |             |                  |                   |                               |     |  |

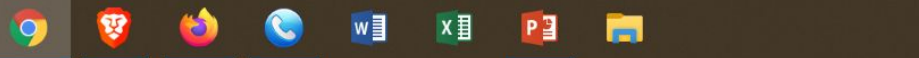

0

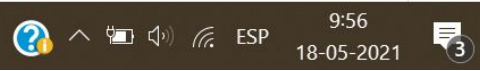

#### **PASO 3:**

Selecciona la opción Subir archivo.

| 附 Recibidos - canvas@udd.cl - Corr                   | × 🛆 01. F | PLATAFORMAS DIGITALES - G 🛛 🗙 | +                |             |                  | 0                               | - 0 ×     |
|------------------------------------------------------|-----------|-------------------------------|------------------|-------------|------------------|---------------------------------|-----------|
| $\leftarrow$ $\rightarrow$ C $\bullet$ drive.google. |           | ders/1-DGHw9tpjdu91eH3yC0     | DOgBkCcXdcuAiE   |             |                  |                                 | * * • • : |
| 🛆 Drive                                              | Q         | Buscar en Drive               |                  | • ⑦         | <b>\$</b>        | UP Inversidad<br>del Desarrollo |           |
| 💽 Carpeta                                            |           | id > 01. PLATAFO              | RMAS DIGITALES 👻 | ••          |                  | E                               | i 👔       |
| Subir archivo                                        |           |                               |                  | Propietario | Última modificac | Tamaño de archivo               |           |
| Subir carpeta                                        |           | CAPACITACIONES                |                  | уо          | 28 mar 2021      | -                               | 0         |
| Documentos de Google                                 | >         | TUTORIALES                    |                  | уо          | 28 mar 2021      | -                               |           |
| Hojas de cálculo de Goo                              | gle >     | MESA DE AYUDA                 |                  | уо          | 28 mar 2021      |                                 | +         |
| Formularios de Google                                | >         | CANVAS TERM                   |                  | уо          | 28 mar 2021      | -                               |           |
| Más                                                  | >         | EDUCACION VIRTUAL             |                  | уо          | 28 mar 2021      | -                               |           |
| Almacenamiento                                       |           | 06. DIPLOMADO DDU             |                  | уо          | 28 mar 2021      | -                               |           |
| 6,4 GB utilizado                                     |           | 07. LTIs                      |                  | уо          | 28 mar 2021      | -                               |           |
|                                                      |           | 08. PROYECTOS                 |                  | уо          | 28 mar 2021      | -                               |           |
|                                                      |           | 09. USUARIOS CANVAS GENE      | ERICOS           | уо          | 3 may 2021       | -                               | >         |

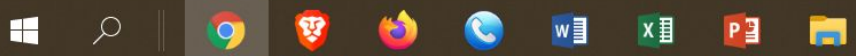

#### **PASO 4:**

Selecciona en tu computador el archivo en formato CSV que deseas abrir, a continuación haz clic en el botón Abrir.

| O Abrir                                                                                 | ×                                     |   |             |                  | 0                 | - 0 ×                         |
|-----------------------------------------------------------------------------------------|---------------------------------------|---|-------------|------------------|-------------------|-------------------------------|
| $\leftarrow$ $\rightarrow$ $\checkmark$ $\uparrow$ $\blacklozenge$ > Este equipo > Desc | argas 🗸 🖸 🔑 Buscar en Descargas       |   |             |                  | -                 | 🖈 🗯 💽 i                       |
| Organizar - Nueva carpeta                                                               | Fecha de modificación                 |   |             | • ⑦              | ¢ک 🔛 🗤            | Universidad<br>del Desarrollo |
| Acceso rapido     Fortionio     Hoy (1)     Descargas                                   | <b>)5-2021</b> 18-05-2021 9:03        | • |             |                  | Œ                 | i (j) 📑                       |
| Documentos<br>ANGEL NEGRETT                                                             |                                       |   | Propietario | Última modificac | Tamaño de archivo |                               |
| COMPRA DE AU                                                                            |                                       |   | уо          | 28 mar 2021      | -                 | 0                             |
| ICloud Drive                                                                            |                                       |   | уо          | 28 mar 2021      | -                 |                               |
| OneDrive                                                                                |                                       |   | уо          | 28 mar 2021      | -                 | +                             |
| Nombre de archivo:                                                                      | ter 18-05-2021 V Todos los archivos V |   | уо          | 28 mar 2021      | -                 |                               |
|                                                                                         | Abrir Cancelar                        |   | уо          | 28 mar 2021      | -                 |                               |
| Almacenamiento     64 GB utilizado                                                      | 06. DIPLOMADO DDU                     |   | уо          | 28 mar 2021      | -                 |                               |
| 6,4 OB dtm2dd0                                                                          | 2 07. LTIs                            |   | уо          | 28 mar 2021      | -                 |                               |
|                                                                                         | 08. PROYECTOS                         |   | уо          | 28 mar 2021      | _                 |                               |
|                                                                                         | 09. USUARIOS CANVAS GENERICOS         |   | уо          | 3 may 2021       | -                 | >                             |
|                                                                                         |                                       |   |             |                  |                   |                               |

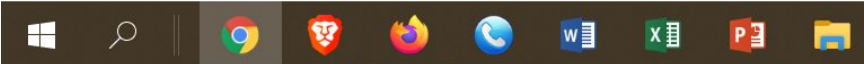

#### **PASO 5:**

Una vez finalizada la carga, haz doble clic en el nombre del archivo para abrirlo.

| M Red                    | cibidos - canvas@udd.cl - Con 🗙 | ⚠ 01.    | PLATAFORMAS DIGITALES - GO 🗙 🕂         |        |             |                    | •                   |       | - 6                           | ı × |
|--------------------------|---------------------------------|----------|----------------------------------------|--------|-------------|--------------------|---------------------|-------|-------------------------------|-----|
| $\leftarrow \rightarrow$ | C A drive.google.com/           | drive/fo | ders/1-DGHw9tpjdu91eH3yC0OgBkCcXdcuAiE |        |             |                    |                     | ☆     | *                             | •   |
| $\bigtriangleup$         | Drive                           | ٩        | Buscar en Drive                        |        |             | •                  | ) 🔅 🏭               |       | Universidad<br>del Desarrollo | C   |
| - Nuevo                  |                                 |          | nidad > 01. PLATAFORMAS DIGITALI       | ES 🔻 🏨 |             |                    |                     | ▦     | (j                            | 31  |
| 0                        | Prioritario                     | Nomb     | re ↑                                   |        | Propietario | Última modificac   | Tamaño de archivo   |       |                               |     |
| Mi unidad                |                                 |          | 01. CAPACITACIONES                     |        | уо          | 28 mar 2021        |                     |       |                               | 0   |
| 00                       | Compartido conmigo              |          | 02. TUTORIALES                         |        | уо          | 28 mar 2021        | -                   |       |                               |     |
| S                        | Reciente                        |          | 03. MESA DE AYUDA                      |        | уо          | 28 mar 2021        | -                   |       |                               | +   |
| ☆                        | Destacados                      |          | 04. CANVAS TERM                        |        | уо          | 28 mar 2021        | -                   |       |                               |     |
| Ш                        | Papelera                        |          | 05. EDUCACION VIRTUAL                  |        | уо          | 28 mar 2021        | -                   |       |                               |     |
|                          | Almacenamiento                  |          | 06. DIPLOMADO DDU                      |        | уо          | 28 mar 2021        | -                   |       |                               |     |
| 6,4 GI                   | B utilizado                     |          | 07. LTIs                               |        | уо          | 28 mar 2021        | -                   |       |                               |     |
|                          |                                 |          | 08. PROYECTOS                          |        | уо          | Se ha subi<br>28 m | do 1 elemento       |       | ~                             | ×   |
|                          |                                 |          | 09. USUARIOS CANVAS GENERICOS          |        | уо          | 3 ma 🛛 roster      | 18-05-2021.csv      |       | (                             |     |
| -                        | A 🛛 🧿 😵 👈                       | 0        | vi xi 📔 📻                              |        |             |                    | 🕐 ^ 📼 🕬 <i>(</i> ;; | ESP 1 | 10:02<br>18-05-202            | 1 3 |

#### **PASO 6:**

Se mostrará una vista previa del archivo; para editarlo, haz clic en Abrir con y selecciona de la lista la opción Hojas de cálculo de Google.

附 Recibidos - canvas@udd.cl - Corr 🗙 🛛 🛆 01. PLATAFORMAS DIGITALES - Gr 🗙

←

1

 $\square$ 

Q

0

Р 🗎

ΧI

+

#### drive.google.com/drive/folders/1-DGHw9tpjdu91eH3yC0OgBkCcXdcuAiE $\leftarrow$ $\rightarrow$ C

(± roster 18-05-2021.csv Abrir con 👻 Aplicaciones conectadas Nombre de sección Nombre del estudian Identificación del es Identificación de SIS Correo electrónico AppSheet GUEVARA BEDOYA 36438 afguevara@udd.cl afguevara@udd.cl +Hojas de cálculo de Google ESQUIVEL RIVEROS 34350 pesquivel@udd.cl pesquivel@udd.cl TAPIA ALLENDE, AM 39804 antoniotapia@udd.c antoniotapia@udd.cl Aplicaciones de terceros sugeridas BULLER DIAZ, MICH 36439 mbuller@udd.cl mbuller@udd.cl CANVAS 35600 canvas@udd.cl canvas@udd.cl Text Editor BAEZ, EMERSON 28123 ebaez@udd.cl ebaez@udd.cl + Conectar más aplicaciones RODRIGUEZ CASTIL 36440 farodriguez@udd.cl farodriguez@udd.cl VALDERRAMA DELC 36441 jvalderrama@udd.cl jvalderrama@udd.cl Guevara, Ronal 34853 rguevara@udd.cl rguevara@udd.cl FARIAS RODRIGUEZ 29754 pfarias@udd.cl pfarias@udd.cl PERDOMO QUIÑON 39874 jperdomo@udd.cl jperdomo@udd.cl TORO COVARRUBIA 36437 ctoro01@udd.cl ctoro01@udd.cl CISTERNA SIERRA. 28122 ccisterna@udd.cl ccistema@udd.cl MORILLO RODRÍGU 2860 jmorillo@udd.cl jmorillo@udd.cl SALAZAR NILO, ALE asalazar@udd.cl 39875 asalazar@udd.cl

0 D X

10:04

18-05-2021

3

🕋 🔨 📼 🕼 🌈 ESP

#### **PASO 7:**

Ahora podrás trabajar en tu archivo el cual se encuentra tabulado en columnas.

| M            | Recibidos - canvas@                                                                                                    | @udd.cl - Con 🗙    | 🛛 🛆 01. PLATAFC   | ORMAS DIGITALES - ( | 🛚 🗙 🚹 rosti   | er 18-05-2021 - Hoja      | s de cálci 🗙 🕇 | -              |                    |         | 0                   | - 0                 | ×     |
|--------------|----------------------------------------------------------------------------------------------------|--------------------|-------------------|---------------------|---------------|---------------------------|----------------|----------------|--------------------|---------|---------------------|---------------------|-------|
| $\leftarrow$ | $\rightarrow$ C $($                                                                                                    | locs.google.com    | /spreadsheets/d/  | /1UMw3xd2VgLcs      | RvQKCe106QS   | wQ0nBwsg06Bh1             | ILqCCGWw/edit# | #gid=185859572 | 1                  |         | 7                   | ት 🕈 (               | • (:) |
| E            | roster 18-05-2021 🛧 🗠<br>Archivo Editar Ver Insertar Formato Datos Herramientas Complementos Ayuda <u>Última modificación hace unos segundos</u> |                    |                   |                     |               |                           |                |                |                    |         |                     |                     |       |
|              |                                                                                                    | 100% ▼ €           | % .0, .00 1       | 23 - Arial          | <b>→</b> 10   | • В <i>I</i> <del>5</del> | <u>A</u> �. ⊞  | · ⊒ ·          | <u>+</u> +  + + Pr | · 🕀 🕀 🖿 | Ϋ - Σ -             | ^                   | 31    |
| A1           | •   <i>f</i> x                                                                                                    | Nombre del est     | tudiante          |                     |               |                           |                |                |                    |         |                     |                     |       |
|              | A                                                                                                    | В                  | С                 | D                   | E             | F                         | G              | Н              | L                  | J       | K                   | L                   |       |
| 1            | Nombre del estu                                                                                                    | Identificación del | Identificación de | Correo electrónic   | Nombre de sec | ción                      |                |                |                    |         |                     |                     | 1 💻   |
| 2            | GUEVARA BED                                                                                                    | 36438              | afguevara@udd.o   | c afguevara@udd.c   | L.            |                           |                |                |                    |         |                     |                     |       |
| 3            | ESQUIVEL RIVE                                                                                                    | 34350              | pesquivel@udd.c   | c pesquivel@udd.c   | I             |                           |                |                |                    |         |                     |                     | 0     |
| 4            | TAPIA ALLENDE                                                                                                    | 39804              | antoniotapia@uc   | d antoniotapia@ud   | d.cl          |                           |                |                |                    |         |                     |                     |       |
| 5            | BULLER DIAZ, N                                                                                                    | 36439              | mbuller@udd.cl    | mbuller@udd.cl      |               |                           |                |                |                    |         |                     |                     |       |
| 6            | CANVAS                                                                                                    | 35600              | canvas@udd.cl     | canvas@udd.cl       |               |                           |                |                |                    |         |                     |                     |       |
| 7            | BAEZ, EMERSO                                                                                                    | 28123              | ebaez@udd.cl      | ebaez@udd.cl        |               |                           |                |                |                    |         |                     |                     |       |
| 8            | RODRIGUEZ CA                                                                                                    | 36440              | farodriguez@udd   | d farodriguez@udd   | .cl           |                           |                |                |                    |         |                     |                     |       |
| 9            | VALDERRAMA [                                                                                                    | 36441              | jvalderrama@udo   | d jvalderrama@udd   | l.cl          |                           |                |                |                    |         |                     |                     |       |
| 10           | Guevara, Ronal                                                                                                    | 34853              | rguevara@udd.cl   | l rguevara@udd.cl   |               |                           |                |                |                    |         |                     |                     |       |
| 11           | FARIAS RODRIG                                                                                                    | 29754              | pfarias@udd.cl    | pfarias@udd.cl      |               |                           |                |                |                    |         |                     |                     |       |
| 12           | PERDOMO QUIÑ                                                                                                    | 39874              | jperdomo@udd.o    | jperdomo@udd.c      | I             |                           |                |                |                    |         |                     |                     |       |
| 13           | TORO COVARRI                                                                                                    | 36437              | ctoro01@udd.cl    | ctoro01@udd.cl      |               |                           |                |                |                    |         |                     |                     |       |
| 14           | CISTERNA SIER                                                                                                    | 28122              | ccistema@udd.o    | ccistema@udd.c      | I             |                           |                |                |                    |         |                     |                     |       |
| 15           | MORILLO RODR                                                                                                    | 2860               | jmorillo@udd.cl   | jmorillo@udd.cl     |               |                           |                |                |                    |         |                     |                     |       |
| 16           | SALAZAR NILO,                                                                                                    | 39875              | asalazar@udd.c    | l asalazar@udd.cl   |               |                           |                |                |                    |         |                     |                     |       |
| 17           |                                                                                                    |                    |                   |                     |               |                           |                |                |                    |         |                     |                     |       |
| 18           |                                                                                                    |                    |                   |                     |               |                           |                |                |                    |         |                     |                     |       |
| 19           |                                                                                                    |                    |                   |                     |               |                           |                |                |                    |         |                     | ,                   | *     |
|              | C                                                                                                    |                    |                   |                     |               |                           |                |                |                    |         |                     | 4 1                 |       |
|              | + ≣ ro                                                                                                    | ster 18-05-202     | 21 👻              |                     |               |                           |                |                |                    |         | C,                  | Explorar            | >     |
|              | ि प्र   🤇                                                                                                    | ) 🦁 👹              | Solution (1997)   | I 🚺 📴               | =             |                           |                |                |                    |         | ■ �� <i>(</i> 虎 ESP | 10:05<br>18-05-2021 | 3     |

#### **PASO 8:**

Si deseas descargar el archivo como una hoja de cálculo de Excel, haz clic en el menú Archivo, selecciona Descargar y a continuación Microsoft Excel (.xlsx).

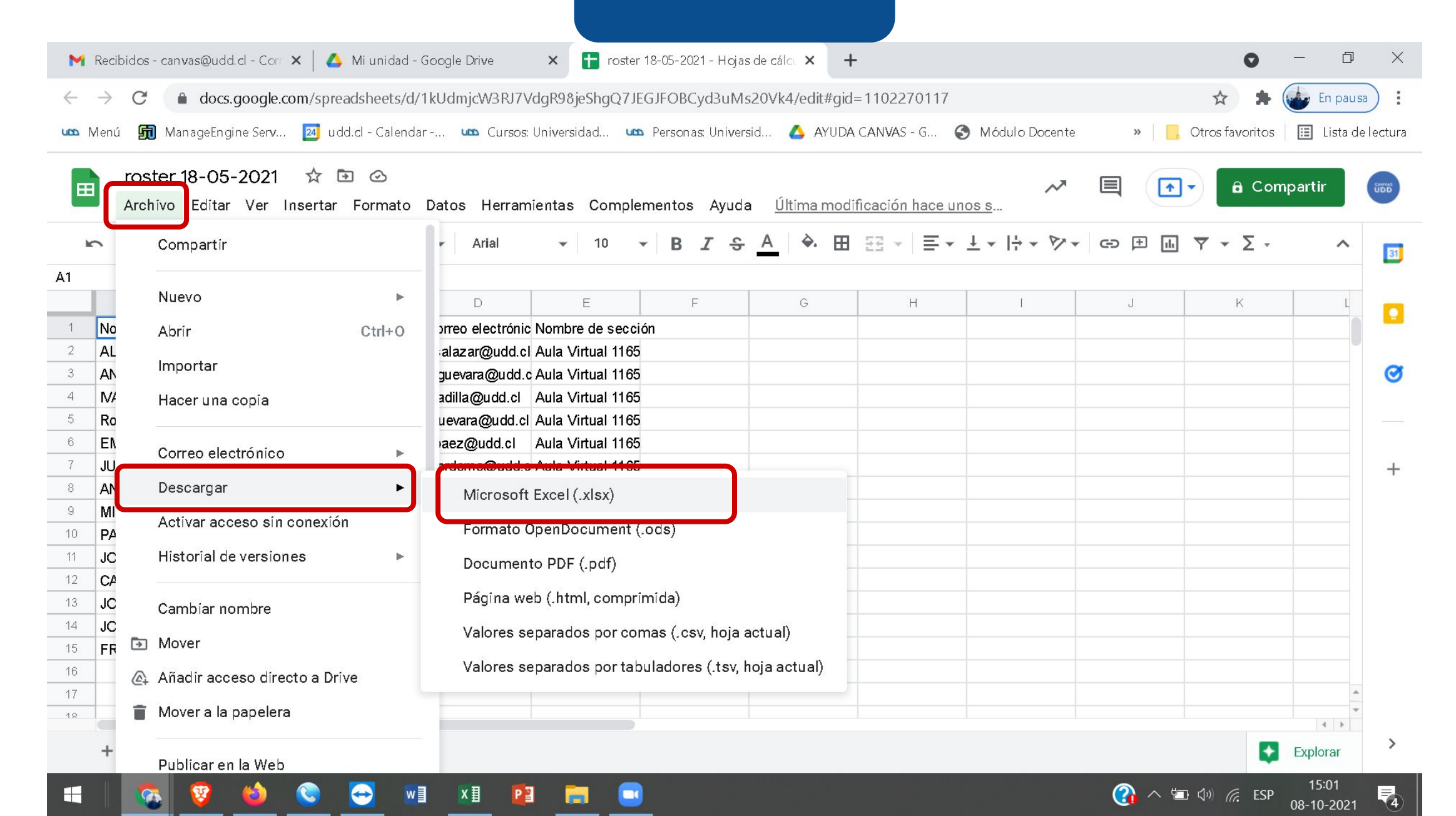

# Universidad del Desarrollo

Centro de Innovación Docente

Para más tutoriales, visita: auladigital.udd.cl

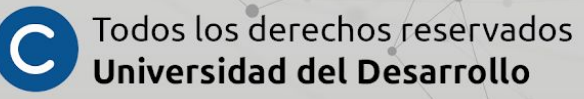